# 用紙のサイズ・各種印刷方法

#### 1. 用紙サイズについて

用紙サイズの規格には A 判と B 判があります。数字によって紙の大きさを表しています。数字はサイズが 1/2 になる事に 1 ずつ増えていきます。

| A 判 |                                         | B 判 |                                         |
|-----|-----------------------------------------|-----|-----------------------------------------|
| A0  | 1189mm $	imes 841$ mm                   | B0  | 1456mm $	imes 1030$ mm                  |
| A1  | $841 \mathrm{mm} 	imes 594 \mathrm{mm}$ | B1  | 1030 mm 	imes 728 mm                    |
| A2  | 594mm $	imes$ $420$ mm                  | B2  | $728 \mathrm{mm} 	imes 515 \mathrm{mm}$ |
| A3  | 420mm $	imes$ 297mm                     | B3  | 515mm $	imes 364$ mm                    |
| A4  | 297mm $	imes 210$ mm                    | B4  | $364 \mathrm{mm} 	imes 257 \mathrm{mm}$ |
| A5  | 210 mm $	imes 148$ mm                   | B5  | $257 \mathrm{mm} 	imes 182 \mathrm{mm}$ |
| A6  | 148mm $	imes 105$ mm                    | B6  | 182mm $	imes$ 128mm                     |

★サイズの例として週刊誌が B5 サイズ、単行本は A5 と B6 サイズが中心で、 ファッション雑誌等は A4 サイズにする事が多いです。

大学の授業等で作成する資料やレポートはA4サイズが主流です。

#### 2. 縮小印刷

Word・Excel 等で「A4 サイズで作った文書を B5 サイズで印刷したい」という 場合は、縮小印刷をすれば用紙サイズを変えて印刷ができます。

①[ファイル]メニューから[印刷]を選択し、[プリンターのプロパティ]をクリックします。

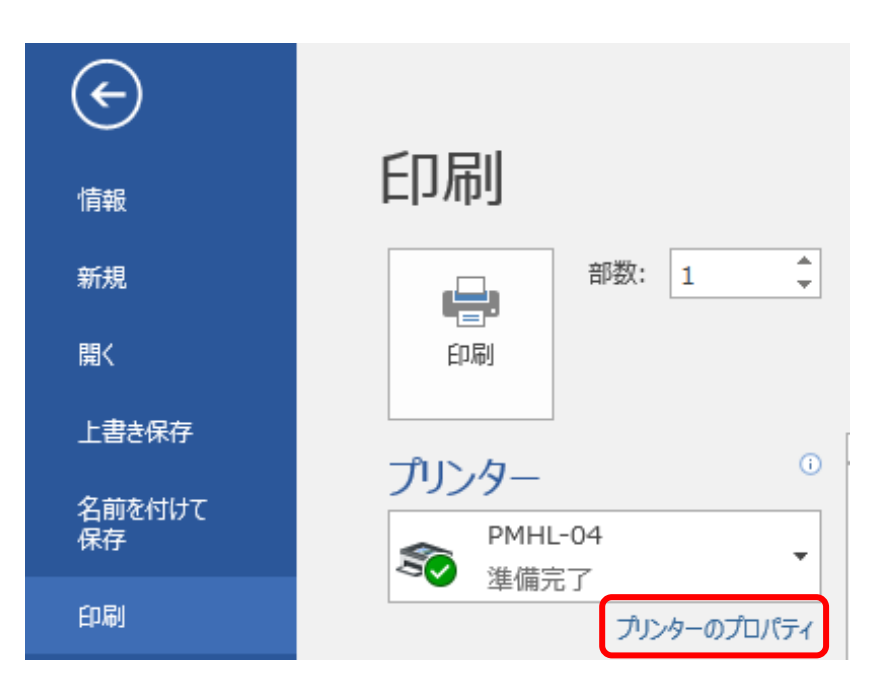

## ②[原稿サイズ] は A4 のまま、[印刷用紙サイズ] を B5 にして[OK] をクリック します。

| 📾 PMHL-04のプロパティ |                                                                                                    | ×                                                                                                    |
|-----------------|----------------------------------------------------------------------------------------------------|----------------------------------------------------------------------------------------------------|
| 基本<br>現在の設定     | 印刷方法:<br>通常印刷<br>原稿サイズ:<br>原稿サイズ:<br>A4(210x297mm) ~<br>不定形サイズ<br>印刷用紙サイズ:<br>同期用紙サイズ:<br>原稿サイズと同じ<br>A2(420x594mm)<br>A3(297x420mm)<br>A4(210x297mm)<br>A4(210x297mm)<br>A5(148x210mm)<br>A5(148x210mm)<br>A5(148x210mm)<br>A5(148x515mm)<br>単(257x264mm)<br>B4(257x264mm)<br>B5(128x157mm)<br>B5(128x257mm)<br>B5(128x257mm)<br>B5(128x257mm)<br>B5(128x257mm)<br>B5(128x257mm)<br>B5(128x257mm)<br>B5(128x217x11")<br>Legal(81/2"x14")<br>51/2"x81/2"<br>11"x17"<br>不定形サイズ | ●       印刷方法の詳細         原稿方向       ●         ●       ●         ●       ●         ●       ●         ●       ●         ●       ●         ●       ●         ●       ●         ●       ●         ●       ●         ●       ●         ●       ●         ●       ●         ●       ●         ●       ●         ●       ●         ●       ●         ●       ●         ●       ●         ●       ●         ●       ●         ●       ●         ●       ●         ●       ●         ●       ●         ●       ●         ●       ●         ●       ●         ●       ●         ●       ●         ●       ●         ●       ●         ●       ●         ●       ●         ●       ●         ●       ●         ●       ● <tr< th=""></tr<> |
| バージョン情報         |                                                                                                    | その他 印刷品質詳細                                                                                                    |
|                 |                                                                                                    | OK キャンセル ヘルプ                                                                                                    |

③プロパティウィンドウが閉じるので[印刷] ボタンをクリックします。

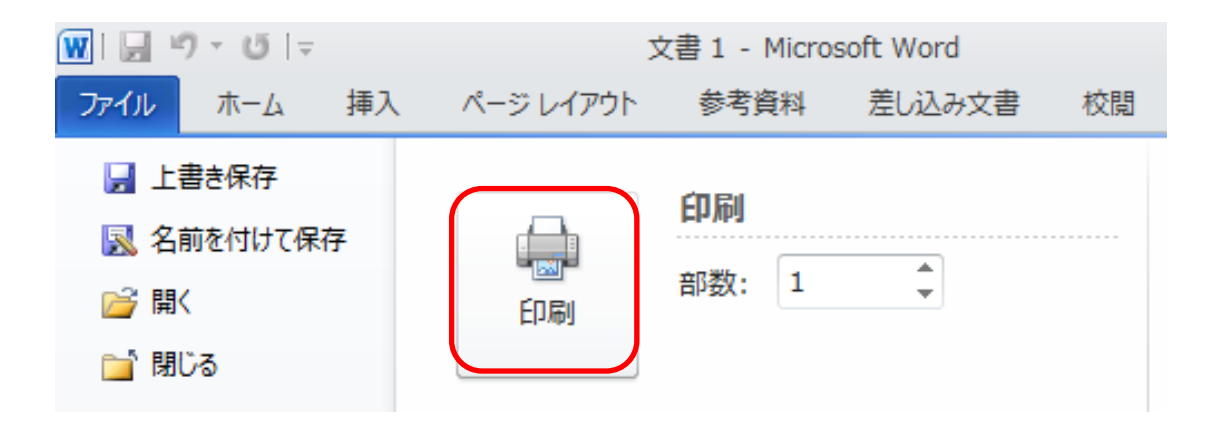

#### 3. 拡大印刷

Word・Excel 等で「A4 サイズで作った文書を A3 サイズで印刷したい」という場合は、拡大印刷をすれば用紙サイズを変えて印刷ができます。

①[ファイル]メニューから [印刷]を選択し、[プリンターのプロパティ]又は[詳 細設定]ボタンをクリックします。

②原稿サイズはそのまま、印刷用紙サイズを原稿サイズより大きいサイズを選択し、[OK]ボタンをクリックします。

| ➡ 印刷設定                                                                                                    |                                                                                                    | ×                                                                                                    |
|----------------------------------------------------------------------------------------------------|----------------------------------------------------------------------------------------------------|----------------------------------------------------------------------------------------------------|
| 幸◆<br>現在の設定<br><u> FRINTFEEN</u> wire<br><u> FRINTFEEN</u> wire<br><u> FRINTFEEN </u> <u> FRINTFEEN MINITFEEN MINITFEEN</u> | 印刷方法:<br>通常印刷<br>原稿サイズ:<br>原稿サイズ:<br>A4(210x297mm) ~<br>不定形サイズ<br>印刷用紙サイズ:<br>A3(297x420mm) ~<br>田林復刊: | <ul> <li>     印刷方法の詳細         <ul> <li>             原稿方向             ・             ・</li></ul></li></ul>                        |
| 部数:<br>1 ・                                                                                                    | 普通紙/再生紙 ~<br>編集<br>集約:<br>しない ~<br>べージの配列:<br>定上→右上→左下→右下 ~<br>び仕切り線<br>両面/製本:<br>しない ~                | ブリンターの設定に従う     マ       仕上げ     ステーブル:       しない     マ       パンチ:     しない       しない     マ       ソート:     マ       製品によるソート     マ |
| バージョン情報                                                                                                    |                                                                                                    | 標準に戻す<br>の他<br>OK キャンセル ヘルプ                                                                                                    |

④[印刷]をクリックします。

## 4. 両面印刷

- ①[ファイル]メニューから[印刷]を選択し[プリンターのプロパティ]又は[詳細 設定]ボタンをクリックします。
- ②[両面/製本:]欄でとじ方向を選択し、[OK]ボタンをクリックします。

| 📾 印刷設定         |                                                                                                | ×                                  |
|----------------|------------------------------------------------------------------------------------------------|------------------------------------|
| 基本             |                                                                                                |                                    |
| 現在の設定          | 印刷方法: 3. 通常印刷                                                                                  | ~ ▶ 印刷方法の詳細_                       |
|                | 原稿サイズ:<br>[1] A4 (210 x 297 mm ) ~<br>不定形サイズ                                                   | 原稿方向                               |
|                | ED刷用紙サイズ:         A3(297x420mm)         用紙種類:         普通紙/再生紙                                  | 上辺を表・裏でそろえる場合、<br>用紙の向きが縦なら「長辺とじ」、 |
|                | 編集 集約:                                                                                         | 横なら「短辺とじ」を選択します。                   |
| 音ቖ数:<br>1    ◆ | しない<br>マページの配列:<br>定上→右上→左下→左下 ◇                                                               | しない<br>パンチ:<br>しない<br>、            |
|                | <ul> <li>✓ 仕切り線</li> <li>両面/製本:</li> <li>しない</li> <li>しない</li> <li>しない</li> <li>しない</li> </ul> | ソート:                               |
| バージョン情報        | 長辺とじた開き/上開き)<br>長辺とじた開き/左開き)<br>短辺とじ(上開き/左開き)<br>短辺とじ(上開き/右開き)<br>製本                           | 標準に戻す<br>D他 ED刷品質詳細                |
|                |                                                                                                | OK キャンセル ヘルプ                       |

③[印刷]をクリックすると自動で両面印刷されます。

(一旦、表面を印刷して排出され、引き戻して裏面を印刷して排出されます。)

#### 5.1 枚に複数ページ印刷

1 枚の用紙に複数のページを印刷する事ができます。指定できる枚数は 1~16 ページまでです。

- ①[ファイル]メニューの[印刷]を選択し、[プリンターのプロパティ]又は[詳細 設定]ボタンをクリックします。
- ②[集約:]欄で1ページあたりのページ数を選択し、[ページの配列:]欄で配置順を指定します。必要なければ[仕切り線]のチェックを外して[OK]ボタンをクリックします。

| ● 印刷設定 ×        |                                                                                              |                                                                      |  |  |
|-----------------|----------------------------------------------------------------------------------------------|----------------------------------------------------------------------|--|--|
| 基本              |                                                                                              |                                                                      |  |  |
| 現在の設定           | 印刷方法: 通常印刷                                                                                   | ~ ▶ 印刷方法の詳細_                                                         |  |  |
|                 | 原稿サイズ:<br>(回) A4(210x297mm) ~<br>不定形サイズ<br>印刷用紙サイズ:<br>A3(297x420mm) ~<br>用紙種類:<br>普通紙/再生紙 ~ | 原稿方向<br>● タテ<br>○ 3コ<br>給紙トレイ:<br>自動トレイ選択 ~<br>排紙先:<br>プロンターの設定に従う ~ |  |  |
| <b>部数:</b><br>1 | 編集<br>集約:                                                                                    | 仕上げ<br>ステーブル:<br>しない ~<br>パンチ:<br>しない ~<br>ソート:<br>課語によるソート ~        |  |  |
| バージョン情報         |                                                                                              | 標準に戻す<br>の他<br>印刷品質詳細                                                |  |  |
|                 | C                                                                                            | OK キャンセル ヘルプ                                                         |  |  |

③[印刷]をクリックします。